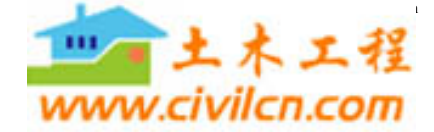

31

水土保持应用技术

↓ / ● 实用技术

## Excel 在水文频率分析计算中的应用

邹佩文1 李树平2 白宝丰3

(1. 沈阳农业大学高等职业技术学院,沈阳 110000;2. 铁岭水文水资源勘测分局,铁岭 112000;3. 辽阳水文水资源勘测分局,辽阳 111000)

中图分类号:TP391.13 文献标志码:B 文章编号:1673-5366(2006)05-0031-02 摘要:在工程设计的水文计算工作中,通常需要计算设计洪水,常规采用手工方法绘制 PⅢ频率曲线,计算繁冗,工作量很大。应用 Excel 函数功能,计算水文频率和绘制 PⅢ频率曲线,只要经过一些简单设置,即可完成。此方法 简单实用。

关键词:Excel;水文频率;PⅢ曲线

## 1 问题的提出

在工程设计的水文计算工作中,经常推求百年 一遇洪水或各种保证率的水位及流量等,这就要对 一些样本系列进行排频并绘制 PⅢ频率曲线。一般 都采用手工计算的方法绘制经验频率曲线,然后,进 行适线,推求理论频率曲线,计算查表工作很繁琐。 现有的专业软件,大多价格昂贵,且使用时需要专门 的培训,从经济上和实用性都不尽如人意。Excel 是 全世界最广泛使用的办公软件之一,对用户来说在 Excel 中分析数据是再平常不过的事。Excel 本身功 能强大,包括打印,文件处理,格式化和文本编辑。 常用的 Excel 内置大量函数,界面熟悉,可连接到多 种数据库。经过一些简单设置,完全可以胜任此项 工作,既简便、又经济。

2 绘制水文 PⅢ频率曲线的步骤

首先求出样本系列总体的三个统计参数  $\bar{x}_{x}C_{x}$ 、  $C_{s}$ ,然后求出与不同频率 P 对应的各个设计值  $x_{P}$ 值,并作为一个系列,最后用 XY 散点图在 Excel 图 表中绘出。

## 2.1 频率格纸的制作

PⅢ频率曲线是绘制在频率格纸上的,其 X 轴 上的刻度为对数刻度,绘有纵向网格线。

2.1.1 X轴对数刻度向线性刻度的转换

在绘制 PⅢ频率曲线的同时,也要将同一系列 的经验频率数据点绘出,以检验数据点的拟合情况。 下面以图 1 为例,说明用 NORMSINV 函数求线性横 坐标的方法。

在单元格 B2 中输入" = NORMSINV(A2%)", 在单元格 C2 中输入" = - \$B\$2 + B2",对于 B、C

两列其它单元格可通过向下填充完成设置。

|   | B2    | Fx           | =NORIISINV (A2%) |      |            |            |
|---|-------|--------------|------------------|------|------------|------------|
|   |       |              | C                | D    | B          | ŗ          |
|   | 频率(%) | 至P=50%处的水平距离 | X                | ¥    | Y独起<br>始則度 | Y轴终<br>止剌度 |
| 2 | 0. 01 | -3.719       | 0.000            | 0    | 0          | 7000       |
| 3 | 0. 01 | -3. 719      | 0.000            | 7000 | 1          |            |
| 4 | 0, 02 | -3, 540      | 0.179            | 7000 |            |            |
| 5 | 0.02  | -3, 540      | 0.179            | 0    |            |            |

## 图 1 用 NORMSINV 函数求线性坐标

2.1.2 纵向网格线的绘制

纵向网格线的绘制是通过向图表中添加一个系列的 XY 散点图来完成的,见图 1 中 C、D 两列。在 $(0.000,0) \rightarrow (0.000,7000) \rightarrow (0.179,7000) \rightarrow$ (0.179,0) 过程线中,第 1 和第 2 点、第 3 和第 4 点间构成纵向网格线,第 2 和第 3 点间与次横坐标轴重合。不同样本系列的 Y 轴起始和终止刻度是不同的,为了增强其适应性,可在单元格 D2、D5 中输入"= \$E\$2",在单元格 D3、D4 中输入"= \$F\$2",见图 1。

2.1.3 X轴对数刻度的标注

向图 1 中行标为 2 的数据行添加数据标签,通 过移动标签位置,修改标签内容,完成主次 X 轴对 数刻度的标注。

2.2 用 GAMMAINV 函数计算对应于 P 的  $x_p$  值

GAMMADIST 为  $\gamma$  分布函数,其反函数 GAM-MAINV 可返回具有给定概率的  $\gamma$  累积分布的区间 点。但是我们并不能直接应用 GAMMAINV,因为 GAMMADIST 与 PIII曲线两者的  $\gamma$  分布函数关系式 不尽相同。

PⅢ型频率密度曲线方程式如下:

$$y = \frac{\beta^{\alpha}}{\Gamma(\alpha)} (x - a_0)^{\alpha - 1} e^{-\beta(x - a_0)}$$
(1)

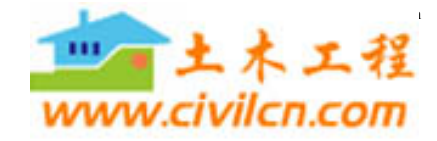

水土保持应用技术

2006 年第5 期

式中,
$$\alpha = 4/C_s^2$$
 (2)  
 $\beta = 2/\bar{x}C_vC_s$  (3)  
 $a_0 = \bar{x}(1 - 2C_v/C_s)$  (4)  
水文计算中需要的是超过频率 P,即:  
 $P = \frac{\beta^{\alpha}}{\Gamma(\alpha)} \int_{x_p}^{\infty} (x - a_0)^{\alpha - 1} e^{-\beta(x - a_0)} dx$  (5)

在 Excel 软件中,函数 GAMMAINV 为返回  $\Gamma$  偏态分布的累积函数的逆函数,即:

 $GAMMAINV(P_{\lambda}\alpha_{\lambda}\beta) = x$ 

式中,P为变量 $\leq x$ 的频率; $\alpha$ 为分布参数, $\alpha =$ 

$$4/C_{s}^{2};\beta$$
为分布参数, $\beta = \bar{x}C_{v}C_{s}/2_{o}$ 

求  $x_p$  的方法和步骤:首先由  $x_x C_x C_s$  根据(2)、

(3)、(4)式求出  $\alpha$ , $\beta$ , $a_0$  后代人(5)式即可。

 $x_{\rm p} = \text{GAMMAINV}(1 - P, \alpha, 1/\beta) + a_0$ 

2.3 样本系列容量加大后图表的自动更新

一般情况下,不同的样本系列其容量也不相同, 当数据量加大后,就要修改图表的数据范围。下面 介绍的方法,可在工作表中的数据量加大后,自动更 新图表的数据范围,步骤如下。

1) 创建如图 2 所示的工作表。

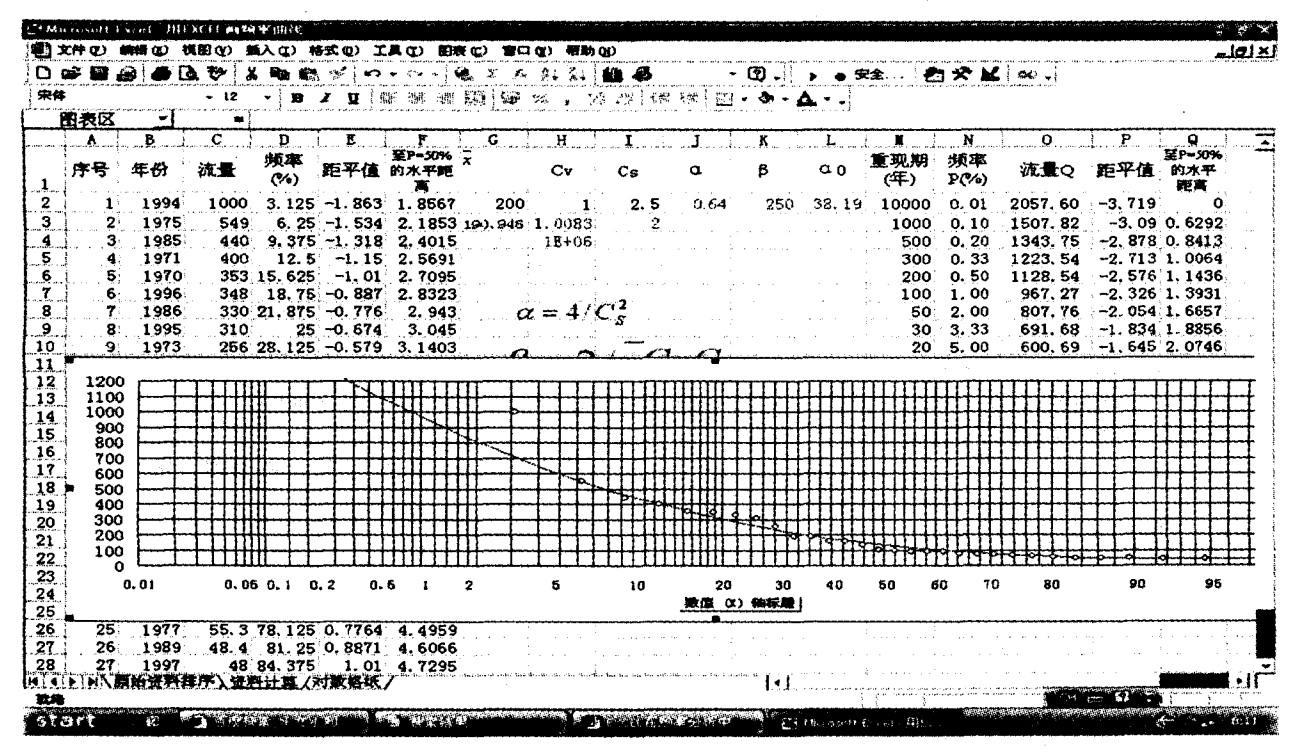

图2 PII曲线计算表

2)选择"插人"→"名称"→"定义"命令,弹出
"定义名称"对话框,在"当前工作簿中的名称"框中
输入*x*,在"引用位置"框中输入公式:=OFFSET(频率曲线表! \$C\$2,0,0,COUNT(频率曲线表!
\$C:\$C))。

3)单击"添加"按钮。请注意,OFFSET 函数引 用第一个数据点(单元格 C2),并且使用 COUNT 函 数得到列中数据点的数量。

4) 在"当前工作簿中的名称"框中输入 YA,在"引用位置"框中输入公式:=OFFSET(频率曲线表! \$D \$2,0,0;COUNT(频率曲线表! \$C:\$C))。

5) 单击"添加"按钮和"确认"按钮关闭对话框。

6) 激活图表选择系列数据。

7) 使用步骤 2 和步骤 4 定义的名称重新设置 范围引用。公式为: = SERIES("YA", PⅢ频率曲 线.xls! X,PⅢ频率曲线.xls! YA,3)

执行完以上步骤后,当C列和D列的数据量加 大后,图表将自动更新。

3 结 语

对于 Excel 应用不是很熟练的人员可以采用上述方法绘制 PⅢ曲线进行频率分析,而对于熟练掌握 Excel 的工作人员可以直接采用宏来完成整体频率分析工作。

**收稿日期:2006-06-16** 

作者简介:邹佩文,身份证号:210113195503050616,大 学,副教授,现工作于沈阳农业大学高等职业技术学院生物 与环境工程系,任主任。

(责任编辑 党福江 责任校对 郑 娟)

32